## How to export a WhatsApp conversation:

Open the WhatsApp application on your Trust-issued device.

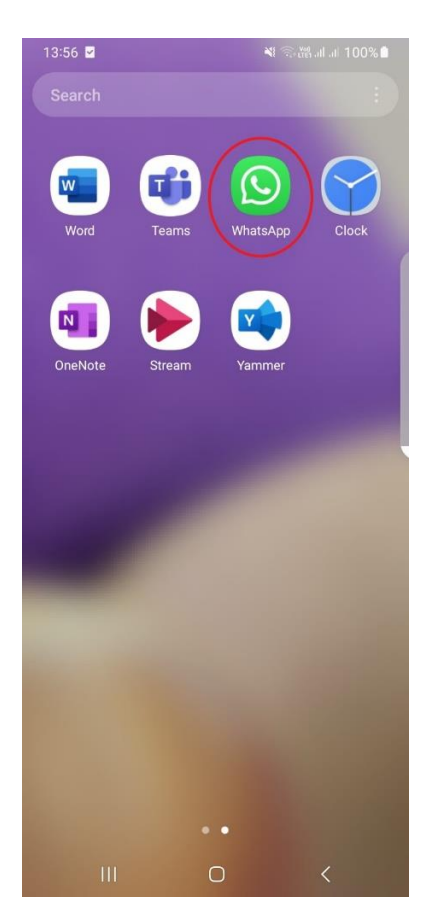

You should then see a list of all your available WhatsApp chats.

| 13:56 🖬 🗹 |                   | *                    | 💐 🗟 🖓 al al 100% 🗎 |       |      |
|-----------|-------------------|----------------------|--------------------|-------|------|
| Wha       | atsApp            |                      | 0                  | Q     |      |
| **        | Chats             | Updates              |                    | Calls |      |
|           | M<br>This is anot | her test WhatsA      | ,pp                | 1     | 2:36 |
|           | Tap and hole      | d on a chat for more | e option:          | S     |      |

Your personal messages are end-to-end encrypted

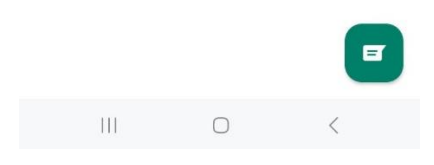

Locate and open the conversation between yourself and the first name you have been given:

This will open the conversation and make it visible. Select the three dots in the top right corner of the screen.

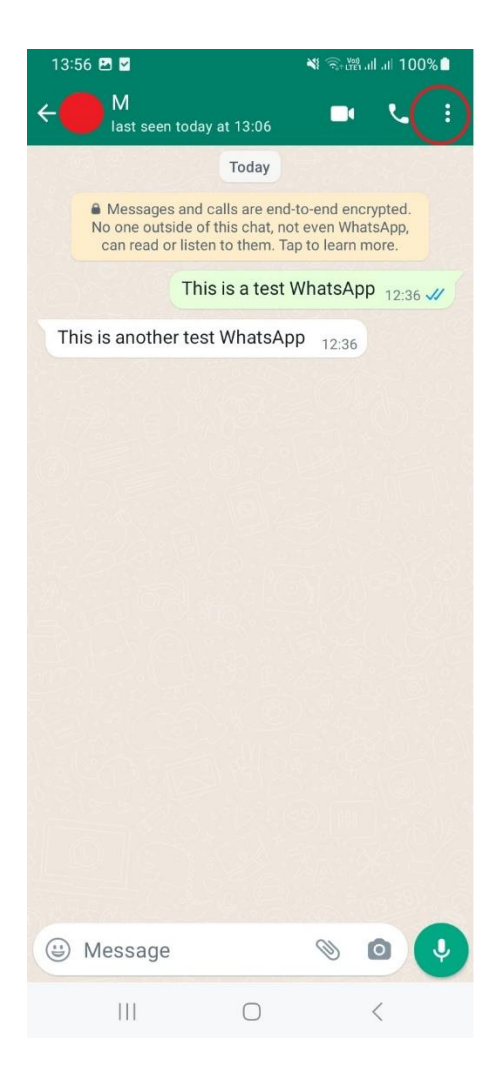

This will bring up a menu.

Select 'More' at the bottom of the list.

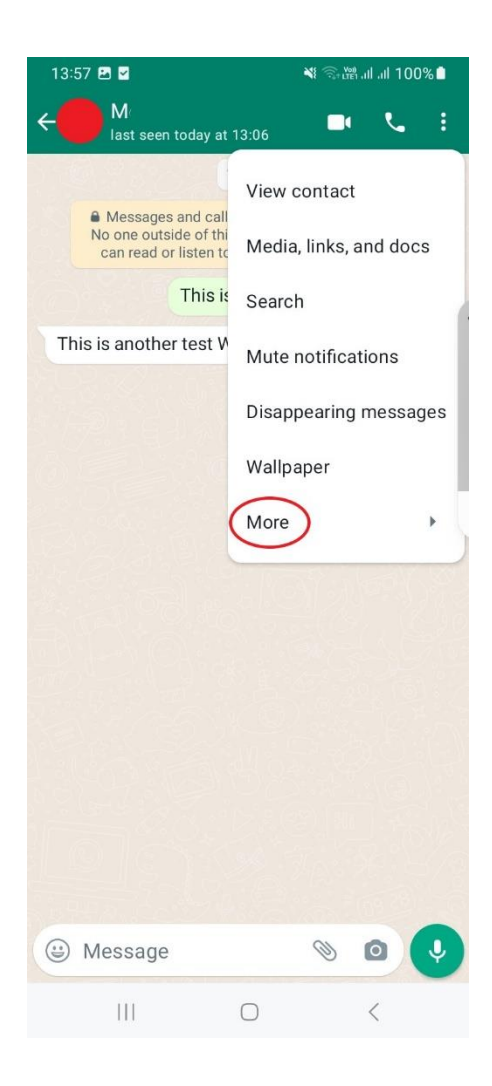

This will bring up a second menu.

Select 'Export chat' from this list.

| 13:57 🖪 🗹                                                                                                    | 🍽 🤤 🎬 .il .il 100% 🗎                                         |
|----------------------------------------------------------------------------------------------------|--------------------------------------------------------------|
| ← M<br>last seen today at 13:                                                                                                    | .06 🗖 🌜 🗄                                                    |
| To<br>Messages and calls to<br>No one outside of this of<br>can read or listen to the<br>This is another test Whe<br>This is another test Whe | Report<br>Block<br>Clear chat<br>Export chat<br>Add shortcut |
| Message                                                                                                    | > 0                                                          |
| (                                                                                                    | ) <                                                          |

Options will appear at the bottom of the screen for where to export the chat to.

Select 'Outlook.'

| ́е                                                          |                                                       |                                                 | . :      |
|-------------------------------------------------------------|-------------------------------------------------------|-------------------------------------------------|----------|
|                                                             | Today                                                 |                                                 |          |
| Messages and c<br>No one outside of t<br>can read or listen | alls are end-to<br>this chat, not e<br>to them. Tap t | -end encrypted<br>ven WhatsApp<br>o learn more. | i.<br>), |
| This                                                        | is a test WI                                          | natsApp <sub>12:</sub>                          | 36 ᆀ     |
| This is another test                                        | WhatsApp                                              | 12:36                                           |          |
|                                                             |                                                       |                                                 | 1        |
|                                                             |                                                       |                                                 |          |
|                                                             |                                                       |                                                 |          |
|                                                             |                                                       |                                                 |          |
| h3hef2ca-77                                                 |                                                       | 04-35b87c04                                     | 5f5dd    |
| Dibberzea //                                                | 4103 07 :                                             |                                                 | 51500    |
| Nearby Share                                                |                                                       |                                                 |          |
|                                                             |                                                       |                                                 |          |
|                                                             |                                                       |                                                 |          |
| ~                                                           |                                                       |                                                 |          |
|                                                             |                                                       | S                                               | *        |
| Outlook Messages                                            | WhatsApp                                              | Adobe Acro                                      | Bluetoo  |
|                                                             | 0                                                     | <                                               |          |

Your device should then open an Outlook email with the text file for the chat as an attachment.

In the 'To:' field put your OWN email address. Double check you have the correct email address.

Set the sensitivity to 'Official Sensitive.'

Click the blue right pointing arrow to send the email.

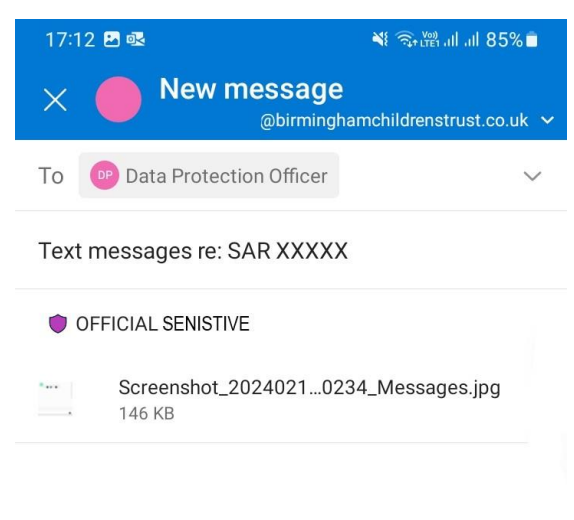

Sent from Outlook for Android

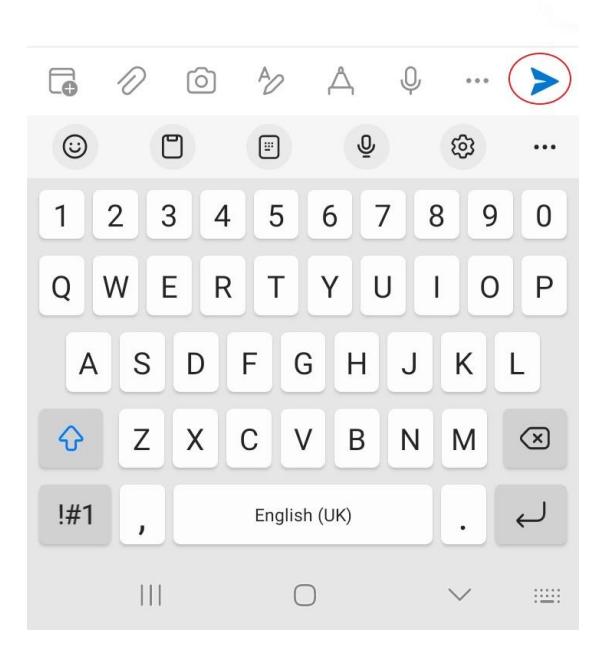

You should then receive this as an email.

The following will be easiest if you open the email that you have sent yourself on your Trust issued laptop.

## Locate the email in your inbox and open the .txt file attachment.

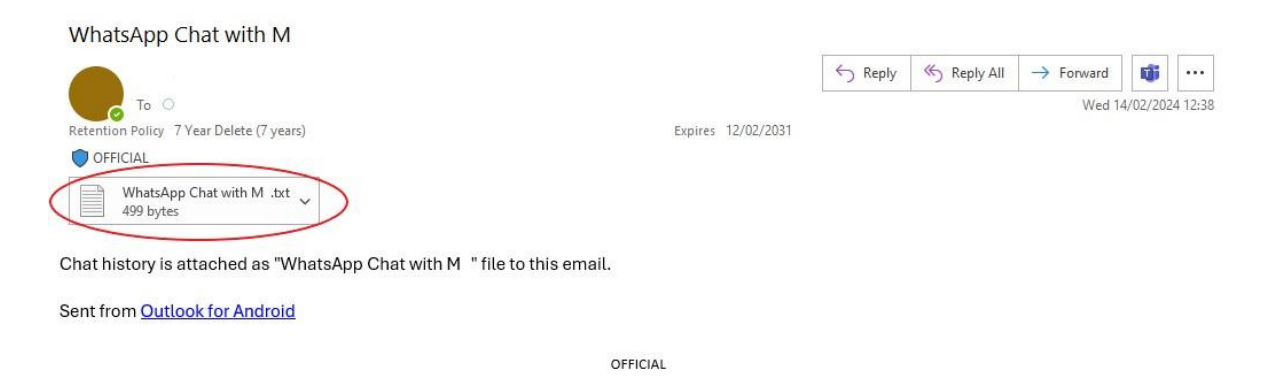

You will need to save two versions of the chat – the original, and the scoped down version. First save the original version to your machine.

Select 'File' in the upper left, and then 'Save As...' from the menu that appears.

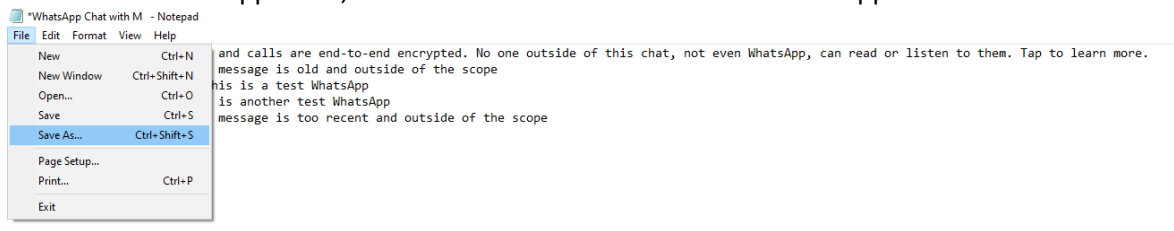

Then name the file using the naming convention 'Chat between YOUR NAME and THEIR NAME (original).' Select the 'Save' button.

| ← → ✓ ↑ □ → This PC → Desktop                                                          |        | ٽ v           | Search Desktop |       | ₽ ad or |
|----------------------------------------------------------------------------------------|--------|---------------|----------------|-------|---------|
| Organise  New folder                                                                   |        |               |                | 8== 👻 | 0       |
| Desktop * A Name     Downloads *     Downloads *     Pictures *                        | Status | Date modified | Туре           | Size  |         |
| <ul> <li>Birmingham City</li> <li>OneDrive - Birmin</li> <li>This PC</li> </ul>        |        |               |                |       |         |
| 💣 Network 🗸 <                                                                          |        |               |                |       | >       |
| File name: Chat between YOUR NAME and M (original) Save as type: Text Documents (*.64) |        |               |                |       | ~       |
|                                                                                        | -      |               |                |       | _       |

Now you need to save a second version of the text file that you will edit. Follow the steps above by selecting 'File' then 'Save As...'

This time name the file using the naming convention 'Chat between YOUR NAME and THEIR NAME (scoped).' Select the 'Save' button.

| Save As                                                    |        |               |                |      | × |
|------------------------------------------------------------|--------|---------------|----------------|------|---|
| → 💉 📩 → This PC → Desktop →                                |        | ٽ ~           | Search Desktop |      | P |
| Irganise 🔻 New folder                                      |        |               |                |      | 0 |
| Desktop * Name<br>Downloads *<br>Documents *<br>Pictures * | Status | Date modified | Туре           | Size |   |
| 🙀 Birmingham City                                          |        |               |                |      |   |
| 📥 OneDrive - Birmin                                        |        |               |                |      |   |
| This PC                                                    |        |               |                |      |   |
| network v <                                                |        |               |                |      |   |
|                                                            |        |               |                |      |   |
| File name: Chat between YOUR NAME and M (scoped)           |        |               |                |      | - |

Locate the earliest message line present in the date range from the scope, and delete from your document all messages prior to this by highlighting them all, and pressing the delete button.

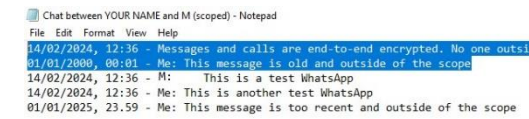

Locate the latest message line present in the date range from the scope, and delete from your document all messages prior to this by highlighting them all, and pressing the delete button.

| *Chat between YOUR NA | ME and M (scoped) - Notepad                             |
|-----------------------|---------------------------------------------------------|
| File Edit Format View | Help                                                    |
| 14/02/2024, 12:36 -   | M: This is a test WhatsApp                              |
| 14/02/2024, 12:36 -   | Me: This is another test WhatsApp                       |
| 01/01/2025, 23.59 -   | Me: This message is too recent and outside of the scope |

With the remaining message lines, please <u>delete any messages or information that are NOT within</u> the scope of the search. Delete any messages that do not mention the requester.

You should be left only with messages that directly mention the requester's name, or where the requester is the focus of the message.

Select 'File' and 'Save' to save your changes to the scoped the .txt file.

Repeat the above steps for WhatsApp conversations between yourself and all other names on the list (you may end up sending multiple emails).

Please also include any 'group chats' that include both yourself and any others from the above list.

Once you have done this, please attach BOTH .txt files (original) and (scoped) for <u>each</u> conversation to an email and email them to <u>DPO@birminghamchildrenstrust.co.uk</u>.

Please note: please do not send exported conversations from any of your personal devices – they do not fall within the scope of the request. Please send information held on Trust-issued devices only.

*If you do not have any WhatsApp conversations that mention the requester whatsoever, then please let us know immediately.*